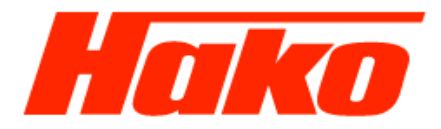

# VM- Motor- Diagnose

# Erstellen und Aufzeichnen einer neuen Parametergruppe

Beispiel: Überprüfen der AdBlue- Qualität (DEF) M29- CM 2200 Abgasstufe 6C

# **VM- Engine Diagnosis**

# Create and record a new parameter group

Example: Checking AdBlue Quality (DEF) M29- CM 2200 Emissions Stage 6C

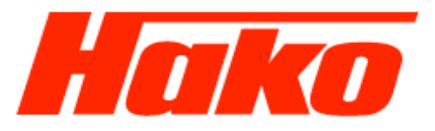

Parameteraquisation auswählen und öffnen sie den Ordner.

| VM Service Tool - ECU-Diagnose |           |
|--------------------------------|-----------|
| 1. Diagnose Codes              | R754EU6-c |
| 2. Parameteraquisation         |           |
| 3. Aufzeichnungen              |           |
| 4. Diagnose Tests              |           |
| 5. Gesammelte Motordaten       |           |
| 6. ECU Information             |           |
| 7. Verlassen                   |           |

[Ethernet USB] Verbunden

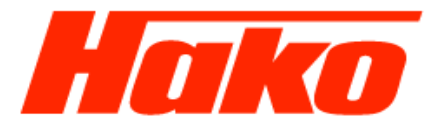

Select Parameters acqisation and open the folder.

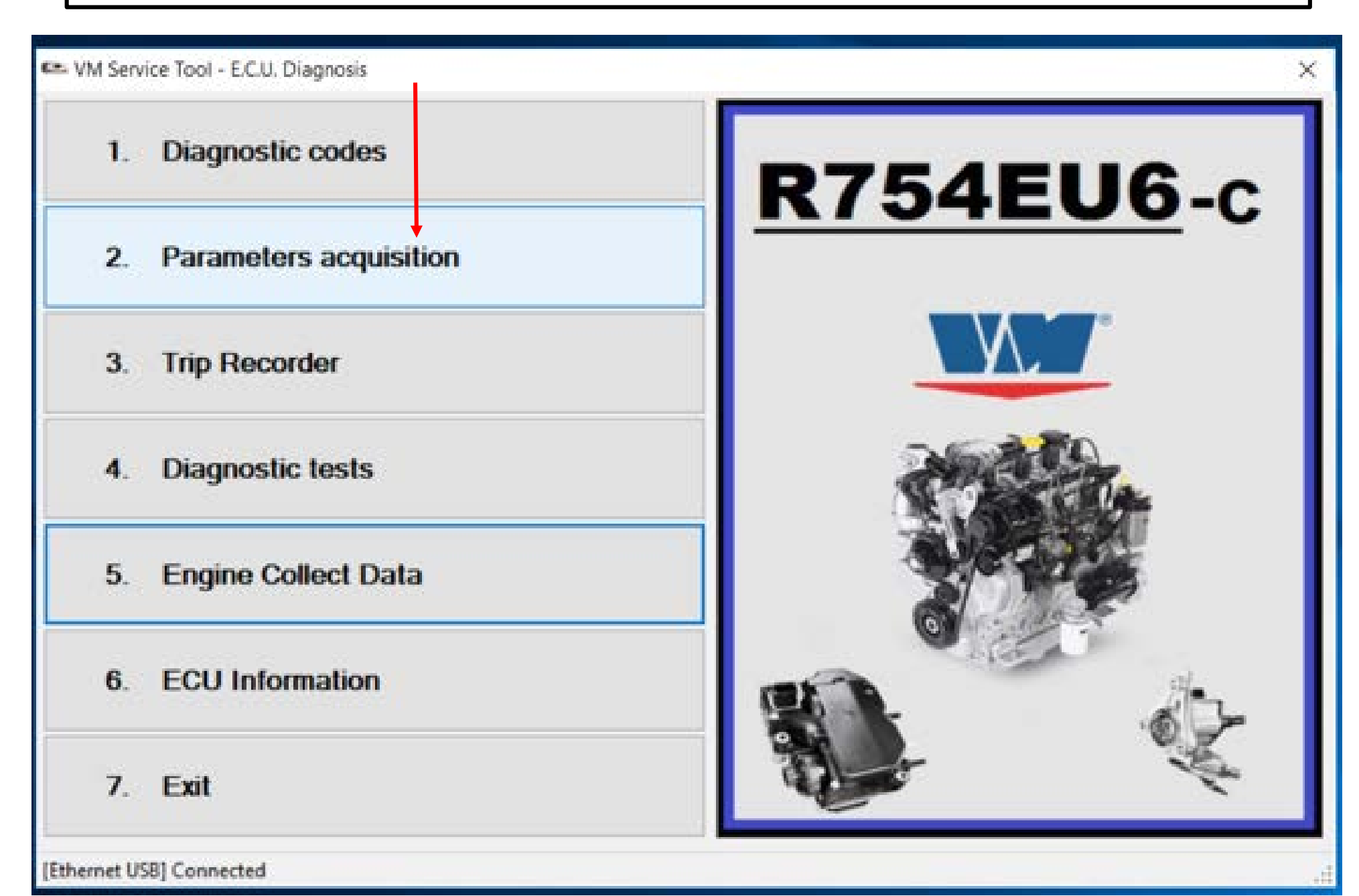

Цi

-

S

P

Service Training Diagnose

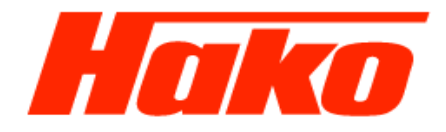

D [2] - VM Diagnose-Tool - Parameter-Aufzeichnung  $\times$ -Aufzeichnung **Parameter-Gruppenliste** Gruppe hinzufügen Gruppe bearbeiten Gruppe entfernen Verlassen anschauen 1. Partikelfilter Den Ordner "Gruppe hinzufügen" auswählen und öffnen. 2. Druckkanäle 3. Einspritz Sollwert 4. Aplikations Parameter 5. Temperaturkanäle 6. Sensor Signalspannung 7. Raildruckkontrolle 8. Motor Drehmoment/Drehzahl Anfragungskontrolle Eigene Parameter-Gruppe erstellen へ 📼 🌄 (小)) 📰 13:02 🍡 [2] - VM Service Tool - Parameters acquisition

Service Training Diagnose

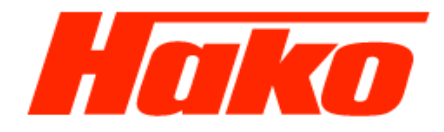

٥

Exit

 $\times$ 

**Parameters groups list** Add group Edit group Remove group View acquisition 1. Particle filter Select "Add group" and open the folder. 2. Pressure channels 3. Fueling setpoint 4. Application parameters 5. Temperature channels 6. Sensor signal voltage 7. Rail pressure check 8. Engine torque/speed request check

Create a customized parameters group

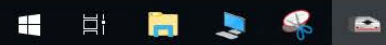

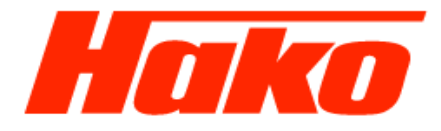

D

X

Parameter-Gruppe hinzufügen

Parameter-Name Messeinheit Code Parameter-Name Parameter hinzufügen Abweichung zwischen der Soll-Luftmasse und Luftmassenmesser durch lesen - (AirCtl\_mGovDvt) mg/Hub 9 Fester Teil der kontrollierten Variablen [%] - (AirCtl rCtlVal) % 10 Variable Korrektur des AGR begrenzt - (AirCtl\_rGovOut\_mp) 11 2 12 Signal der dynamischen Kontrolle - Ausgang DT1 - für AGR - (AirCtl rOutD mp) 13 Ausgangs-Controller AGR I-Kanal - (AirCtl\_rOutl\_mp) % Ausgang der AGR P-Kontrolle [%] - (AirCtl\_rOutP\_mp) 14 Status: Stopp der Kontrolle - (AirCtl\_stMon) 15 Einlasslufttemperatur durch den Flussmesser lesen - (Air\_tSensTAFS) °C 16 Ladedruck (Boost-Sensor) - (Air\_pCACDs) 17 bar Temperatur Einlasskrümmer - (Air\_tCACDs) 18 °C Spannungssensor Temperatur BOOST - (Air\_uRawTCACDs) 19 V - (APP\_r) 20 Gaspedal - Spannung Potentiometer 1 - (APP uRaw1) V 21 V 22 Gaspedal - Spannungspotentiometer 2 - (APP\_uRaw2) Batteriespanung - (BattU u) V 23 24 Status Bremse - (Brk\_st) 25 Betriebsstatus des Motors - (CoEng\_st) 26 Betriebsmodus aktiv - (CoEOM\_stOpModeAct) Status redundanter Bremsschalter - (Brk\_stRed) 27 Kühlflüssigkeitstemperatur - (CEngDsT\_t\_mp) Wassertemperatursensor Spannungsmotor - (CEngDsT\_uRaw) V 29 < > Neuer Gruppenname Adblue Qualität CM 2200 Taskleistenbezeichnung Parameter-Name Messeinheit Code Parameter-Name Entfemen Neue Parametergruppe mit einem Gruppennamen benennen: Z.B. "AdBlue Qualität CM 2200" Abbrechen

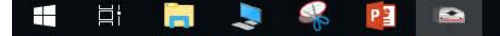

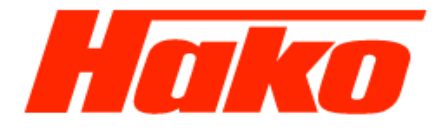

Add parameter group

Parameter name Measure unit Code Parameter name Add parameter output of P-governor of EGR [%] - (AirCtl\_rOutP\_mp) % 14 status: shutdown case of the governor - (AirCtl\_stMon) 15 Intake air temperature read by the air mass meter - (Air\_tSensTAFS) °C 16 Boost pessure - (Air\_pCACDs) bar 17 temperature air inside the inlet manifold - (Air\_tCACDs) °C 18 V Boost temperature sens. Voltage - (Air\_uRawTCACDs) 19 pedale acceleratore Pedal - (APP\_r) 20 % Acceleration Pedal potentiometer voltage 1 - (APP\_uRaw1) V 21 Acceleration Pedal potentiometer voltage 2 - (APP\_uRaw2) V 22 Battery voltage - (BattU u) V 23 Brake switch state - (Brk\_st) 24 25 Engine operation status - (CoEng\_st) Active operation mode - (CoEOM\_stOpModeAct) 26 State redundant brake switch - (Brk\_stRed) 27 Engine coolant temperature - (CEngDsT\_t\_mp) water temp. sensor voltage - (CEngDsT\_uRaw) V 29 30 Debounced status of Clutch - (Clth st) 31 Raw signal of clutch state - (Clth\_stRaw) Request rpm via CAN - (CoETS\_nTSEASpdReq\_mp) 32 rpm Information about torque control value limited by limitation access - (CoETS\_stTSEACtILimited\_mp) 33 l/h 34 theoretical Fuel consumption - (Com\_dvolFlCons) < New group name Adblue quality CM 2200 Button comment string Parameter name Measure unit Code Parameter name Remove Name a new parameter group with a group name: For example, "AdBlue quality CM 2200" Cancel

#### へ 🖮 🌇 🕼 💷 13:59 📑 03.12.2018 尾

- 0 X

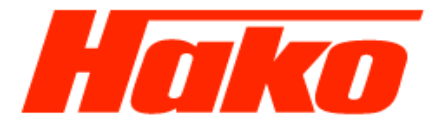

Aus der Parameter- Code- Liste die erforderlichen Parameter (Code) auswählen und mit einem Doppel Klick in die neue Gruppe einfügen (09.2.9 Parameter- Code- Liste VM- Motor).

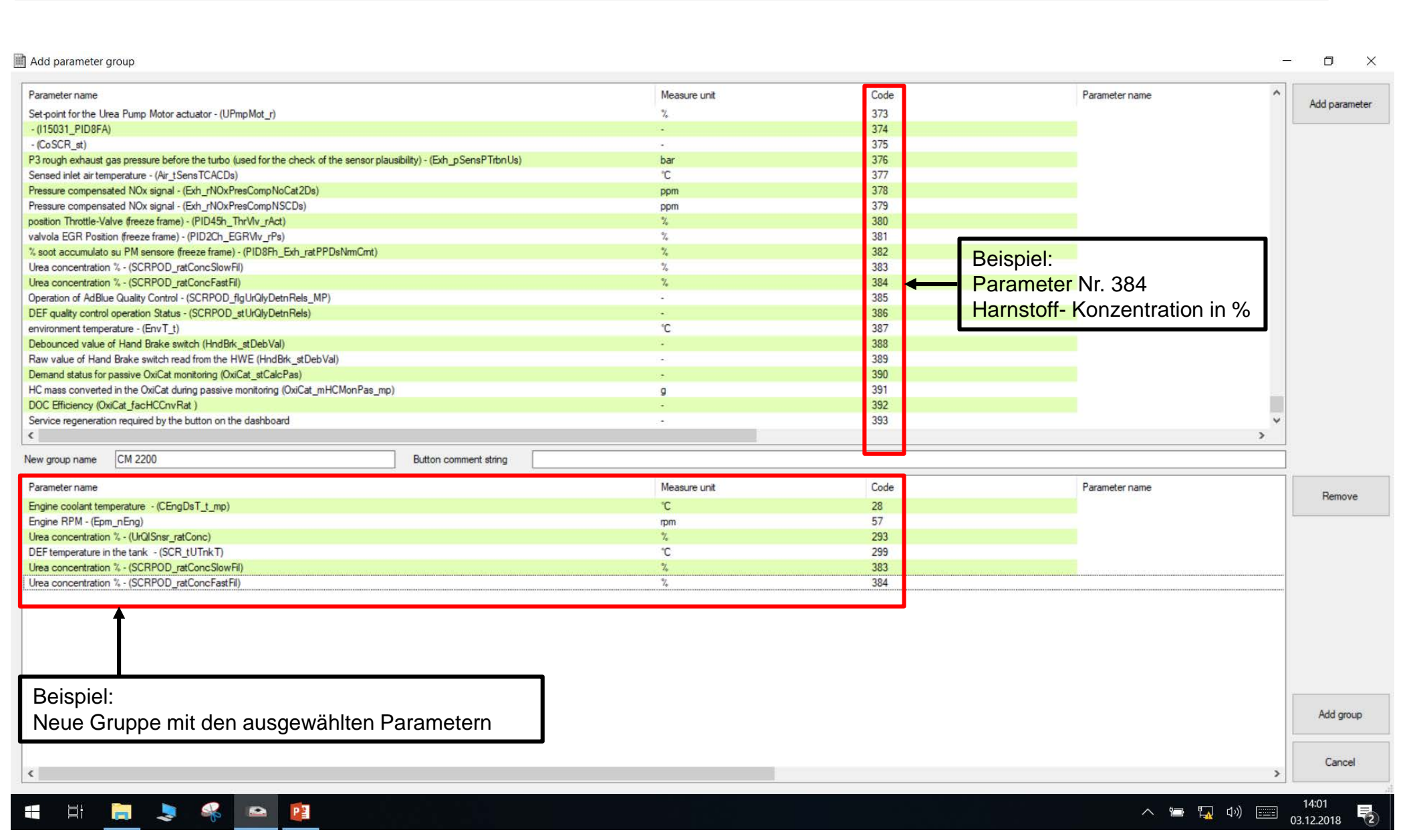

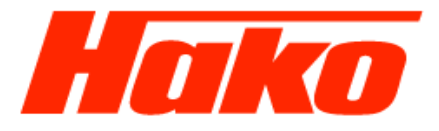

Select the required parameters (code) from the parameter code list and insert them into the new group with a double click (09.2.9 parameter code list VM- Engine).

#### Add parameter group D X Code Parameter name Measure unit Parameter name Add parameter Set-point for the Urea Pump Motor actuator - (UPmpMot\_r) % 373 374 - (115031\_PID8FA) 375 - (CoSCR\_st) P3 rough exhaust gas pressure before the turbo (used for the check of the sensor plausibility) - (Exh\_pSensPTrbnUs) 376 ba Sensed inlet air temperature - (Air tSensTCACDs) °C 377 378 Pressure compensated NOx signal - (Exh\_rNOxPresCompNoCat2Ds) ppm Pressure compensated NOx signal - (Exh\_rNOxPresCompNSCDs) ppm 379 380 position Throttle-Valve (freeze frame) - (PID45h\_ThrViv\_rAct) % 381 valvola EGR Position (freeze frame) - (PID2Ch\_EGRViv\_rPs) % 382 % soot accumulato su PM sensore (freeze frame) - (PID8Fh\_Exh\_ratPPDsNmCmt) Example: Urea concentration % - (SCRPOD\_ratConcSlowFil) 2 383 Parameter No. 384 Urea concentration % - (SCRPOD\_ratConcFastFil) 384 Operation of AdBlue Quality Control - (SCRPOD\_flgUrQlyDetnRels\_MP) 385 Urea concentration in % DEF guality control operation Status - (SCRPOD stUrQlyDetnRels) 386 °C 387 environment temperature - (EnvT\_t) 388 Debounced value of Hand Brake switch (HndBrk\_stDebVal) Raw value of Hand Brake switch read from the HWE (HndBrk stDebVal) 389 Demand status for passive OxiCat monitoring (OxiCat\_stCalcPas) 390 391 HC mass converted in the OxiCat during passive monitoring (OxiCat\_mHCMonPas\_mp) a DOC Efficiency (OxiCat\_facHCCnvRat ) 392 Service regeneration required by the button on the dashboard 393 < 3 CM 2200 Button comment string New group name Parameter name Measure unit Code Parameter name Remove 28 Engine coolant temperature - (CEngDsT\_t\_mp) °C Engine RPM - (Epm\_nEng) 57 mm Urea concentration % - (UrQISnsr\_ratConc) 293 % °C DEF temperature in the tank - (SCR\_tUTnkT) 299 Urea concentration % - (SCRPOD\_ratConcSlowFil) % 383 Urea concentration % - (SCRPOD\_ratConcFastFil) 384 % Example: New group with the selected parameters. Add group Cancel 14:01 Цi P へ ៉ 🌇 🕼 🚃 03.12.2018

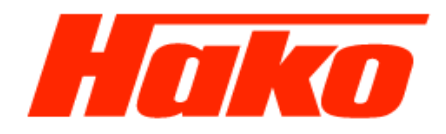

へ 🐚 🌄 (小)) 🚞 13:27 03.12.2018 🔽

| Parameter-Gruppenliste   | Gruppe hinzufügen Gruppe bearbeiten Gruppe entfermen Aufzeichnung Verfasse |
|--------------------------|----------------------------------------------------------------------------|
|                          |                                                                            |
| 1. Partikelfilter        | Adblue Qualität CM 2200                                                    |
|                          |                                                                            |
| 2. Druckkanäle           |                                                                            |
| 3. Einspritz Sollwert    | Neu erstellte Parametergruppe auswahlen und offnen                         |
|                          |                                                                            |
| 4. Aplikations Parameter |                                                                            |
|                          |                                                                            |
| 5. Temperaturkanäle      |                                                                            |
|                          |                                                                            |
| o. Sensor Signalspannung |                                                                            |
| 7. Raildruckkontrolle    |                                                                            |
|                          |                                                                            |
|                          |                                                                            |

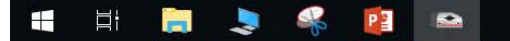

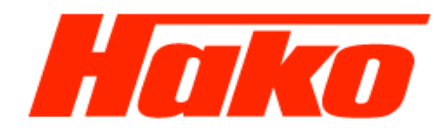

| [2] - VM Service Tool - Parameters acquisition | - 0 ×                                                   |
|------------------------------------------------|---------------------------------------------------------|
| Parameters groups list                         | Add group Edit group Remove group View acquisition Exit |
| 1. Particle filter                             | Adblue quality CM 2200                                  |
| 2. Pressure channels                           | Select and open new the new created parameter group.    |
| 3. Fueling setpoint                            | 3                                                       |
| 4. Application parameters                      |                                                         |
| 5. Temperature channels                        |                                                         |
| 6. Sensor signal voltage                       |                                                         |
| 7. Rail pressure check                         |                                                         |
| 8. Engine torque/speed request check           |                                                         |

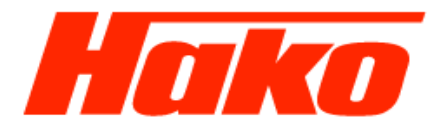

D

 $\times$ 

[2] - VM Diagnose-Tool - Parameter-Aufzeichnung - CM 2200

Anfrage 5/6

R

P

| Parameter                                        | Wert  | Messeinheit   | Bemerkungen          |                                        |
|--------------------------------------------------|-------|---------------|----------------------|----------------------------------------|
| Kühlflüssigkeitstemperatur - (CEngDsT t mp)      | 15.96 | °C            |                      |                                        |
| Motordrehzahl - (Epm nEng)                       | 0.00  | rpm           |                      |                                        |
| Harnstoffkonzentration - (UrQISnsr ratConc)      | 33.50 | %             |                      | Darstellung der Parameterwerte         |
| DEF Temperatur im Tank - (SCR tUTnkT)            | 11.86 | °C            |                      | in Zahlen                              |
| Harnstoffkonzentration - (SCRPOD ratConcSlowFil) | 33.52 | %             |                      |                                        |
| Harnstoffkonzentration - (SCRPOD_ratConcFastFil) | 33.50 | %             |                      |                                        |
|                                                  |       |               |                      |                                        |
|                                                  |       |               |                      |                                        |
|                                                  |       |               |                      |                                        |
|                                                  |       |               |                      |                                        |
|                                                  |       |               |                      |                                        |
|                                                  |       |               |                      |                                        |
|                                                  |       |               |                      |                                        |
|                                                  |       |               |                      |                                        |
|                                                  |       |               |                      |                                        |
|                                                  |       |               |                      |                                        |
|                                                  |       |               |                      |                                        |
|                                                  |       |               |                      |                                        |
|                                                  |       |               |                      |                                        |
|                                                  |       |               |                      |                                        |
|                                                  |       |               |                      |                                        |
|                                                  |       |               |                      |                                        |
|                                                  |       |               |                      |                                        |
|                                                  |       |               |                      |                                        |
|                                                  |       |               |                      |                                        |
|                                                  |       | tional könnor | n die Parameterwort  | e auch grafisch dargestellt werden     |
|                                                  | - Op  |               |                      | e auch gransch uargestent werden.      |
|                                                  | Dei   | n Button "Gra | afik" anwählen und d | lie Aufzeichnung der Parameter starten |
|                                                  |       |               |                      |                                        |
|                                                  |       |               |                      |                                        |
|                                                  |       |               |                      |                                        |
|                                                  |       |               |                      |                                        |
|                                                  |       |               |                      |                                        |
|                                                  |       |               |                      |                                        |
|                                                  |       |               | 6. F                 | Aufzeichnungsdat Deulas Vielanne       |

### へ 📼 🌄 🕬 📰 13:26 🍡

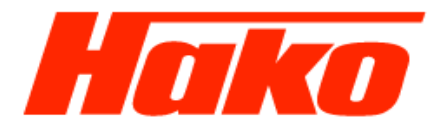

D

-

 $\times$ 

[2-3] - VM Service Tool - Parameters acquisition - CM 2200

| Parameter                                      | Value | Measure unit                          | Notes              |               |                                 |
|------------------------------------------------|-------|---------------------------------------|--------------------|---------------|---------------------------------|
| Engine coolant temperature - (CEngDsT_t_mp)    | 16.36 | °C                                    |                    |               |                                 |
| Engine RPM - (Epm_nEng)                        | 0.00  | rpm                                   |                    |               | Poprocontation of the parameter |
| Urea concentration % - (UrQISnsr_ratConc)      | 33.50 | %                                     |                    | 4             | Representation of the parameter |
| DEF temperature in the tank - (SCR_tUTnkT)     | 11.86 | °C                                    |                    |               | Values in numbers.              |
| Urea concentration % - (SCRPOD_ratConcSlowFil) | 33.52 | %                                     |                    |               |                                 |
| Urea concentration % - (SCRPOD_ratConcFastFil) | 33.61 | %                                     |                    |               |                                 |
|                                                |       |                                       |                    |               |                                 |
|                                                |       |                                       |                    |               |                                 |
|                                                |       |                                       |                    |               |                                 |
|                                                |       |                                       |                    |               |                                 |
|                                                |       |                                       |                    |               |                                 |
|                                                |       |                                       |                    |               |                                 |
|                                                |       |                                       |                    |               |                                 |
|                                                |       |                                       |                    |               |                                 |
|                                                |       |                                       |                    |               |                                 |
|                                                |       |                                       |                    |               |                                 |
|                                                |       |                                       |                    |               |                                 |
|                                                |       |                                       |                    |               |                                 |
|                                                |       |                                       |                    |               |                                 |
|                                                |       |                                       |                    |               |                                 |
|                                                |       |                                       |                    |               |                                 |
|                                                |       |                                       |                    |               |                                 |
|                                                |       |                                       |                    |               |                                 |
|                                                |       |                                       |                    |               |                                 |
|                                                | On    | tionally the nara                     | meter values car   | n also he di  | splayed graphically             |
|                                                | Op    | tionally, the pare                    |                    |               | spiayed graphically.            |
|                                                | Sel   | ect the "Graph"                       | button and start i | recording th  | ne parameters.                  |
|                                                |       | •                                     |                    |               | •                               |
|                                                |       |                                       |                    |               |                                 |
|                                                |       |                                       |                    |               |                                 |
|                                                |       |                                       |                    |               |                                 |
|                                                |       |                                       |                    |               |                                 |
|                                                |       | · · · · · · · · · · · · · · · · · · · |                    |               |                                 |
|                                                |       |                                       | Acqu               | isition Graph | Log file Print Exit             |

🛋 👔

へ 🖮 🌄 🕬) 📰 14:02 03.12.2018 尾

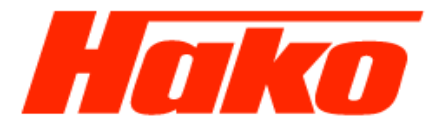

03.12.2018

Die ausgewählten Parameter werden in ein Balkendiagramm aufgezeichnet . Durch das Anwählen Button "Stop Grafik" wird die Aufzeichnung beendet.

|                  |           |              |           |          |     |  |    | Wert  | Messe | inheit |        | Bemer | rkungen  |  |      |  |  |    |  |  |
|------------------|-----------|--------------|-----------|----------|-----|--|----|-------|-------|--------|--------|-------|----------|--|------|--|--|----|--|--|
| lussigkei        | itstempe  | ratur - (CEi | ngDsT_t_  | mp)      |     |  |    | 15.96 | °C    |        |        |       |          |  |      |  |  |    |  |  |
| drehzah          | I - (Epm  | nEng)        |           |          |     |  |    | 0.00  | rpm   |        |        |       |          |  |      |  |  |    |  |  |
| toffkonz         | entratior | ı - (UrQISn  | sr_ratCor | nc)      |     |  |    | 33.50 | %     |        |        |       |          |  |      |  |  |    |  |  |
| empera           | tur im Ta | nk - (SCR_   | tUTnkT)   |          |     |  |    | 11.86 | °C    |        |        |       |          |  |      |  |  |    |  |  |
| toffkonz         | entratior | 1 - (SCRPO   | D_ratCor  | nc SlowF | il) |  |    | 33.52 | %     |        |        |       |          |  |      |  |  |    |  |  |
| toffkonz         | entratior | 1 - (SCRPO   | D_ratCor  | ıc⊦ast⊦i | )   |  |    | 33.50 | %     |        |        |       |          |  |      |  |  |    |  |  |
|                  |           |              |           |          |     |  |    |       |       |        |        |       |          |  |      |  |  |    |  |  |
| 17               |           |              |           |          |     |  |    |       |       |        |        |       |          |  |      |  |  |    |  |  |
| 16 -             |           |              |           |          |     |  |    |       |       |        |        |       |          |  |      |  |  |    |  |  |
|                  |           |              |           |          |     |  |    |       |       |        |        |       |          |  |      |  |  |    |  |  |
| 0.5              |           |              |           |          |     |  |    |       |       |        |        |       |          |  |      |  |  |    |  |  |
| 0                |           |              |           |          |     |  |    |       |       |        |        |       |          |  |      |  |  |    |  |  |
| 0.5              |           |              |           |          |     |  |    |       |       |        |        |       |          |  |      |  |  |    |  |  |
| 1                |           |              |           |          |     |  |    |       |       |        |        |       |          |  |      |  |  |    |  |  |
| 1.5              |           |              |           |          |     |  |    |       |       |        |        |       |          |  |      |  |  |    |  |  |
| 2.5              |           |              |           |          |     |  |    |       |       |        |        |       |          |  |      |  |  |    |  |  |
| 0.5              |           |              |           |          |     |  |    |       |       |        |        |       |          |  |      |  |  |    |  |  |
|                  |           |              |           |          |     |  |    |       |       |        |        |       |          |  |      |  |  |    |  |  |
| 2                |           |              |           |          |     |  |    |       |       |        |        |       |          |  |      |  |  |    |  |  |
|                  |           |              |           |          |     |  |    |       |       |        |        |       |          |  |      |  |  |    |  |  |
| 1                |           |              |           |          |     |  |    |       |       |        |        |       |          |  |      |  |  |    |  |  |
| C.d              |           |              |           |          |     |  |    |       |       |        |        |       |          |  |      |  |  |    |  |  |
| .5               |           |              |           |          |     |  |    |       |       |        |        |       |          |  |      |  |  |    |  |  |
| 25               |           |              |           |          |     |  |    |       |       |        |        |       |          |  |      |  |  |    |  |  |
|                  |           |              |           |          |     |  |    |       |       |        |        |       |          |  |      |  |  |    |  |  |
| 0.5              |           |              |           |          |     |  |    |       |       |        |        |       |          |  |      |  |  |    |  |  |
| 2.5<br>0.5<br>34 | : :       | · ·          |           |          |     |  |    |       |       |        |        |       | <u> </u> |  |      |  |  |    |  |  |
| 0.5<br>34<br>31  | · ·       |              |           | · · ·    | 20  |  | 20 |       | 40    |        | <br>50 |       |          |  | . 70 |  |  | 00 |  |  |

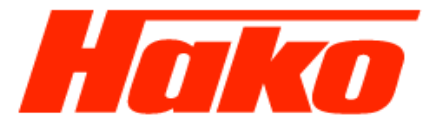

### The selected parameters are recorded in a bar chart. Selecting the button "Stop graph" ends the recording

| ameter   |          |        |          |         |         |        |    |      |    |  | Value | Mea   | asure | unit |    | Not | tes |   |   |  |    |    |          |   |    |          |      |       |      |
|----------|----------|--------|----------|---------|---------|--------|----|------|----|--|-------|-------|-------|------|----|-----|-----|---|---|--|----|----|----------|---|----|----------|------|-------|------|
| ine cool | ant terr | peratu | ire - (C | EngDs   | T_t_m   | ip)    |    |      |    |  | 16.06 | 6 °C  |       |      |    |     |     |   |   |  |    |    |          |   |    |          |      |       |      |
| ine RPN  | l - (Epm | _nEng  | )        |         |         |        |    |      |    |  | 0.00  | ) rpm | ı     |      |    |     |     |   |   |  |    |    |          |   |    |          |      |       |      |
| conce    | ntration | % - (U | rQISns   | r_ratCo | onc)    |        |    |      |    |  | 33.50 | ) %   |       |      |    |     |     |   |   |  |    |    |          |   |    |          |      |       |      |
| temper   | ature ir | the ta | nk - (S  | SCR_tU  | TnkT)   |        |    |      |    |  | 11.86 | 6°C   |       |      |    |     |     |   |   |  |    |    |          |   |    |          |      |       |      |
| conce    | ntration | % - (S | CRPOE    | _ratCo  | onc Slo | wFil)  |    |      |    |  | 33.52 | 2 %   |       |      |    |     |     |   |   |  |    |    |          |   |    |          |      |       |      |
| conce    | ntration | % - (S | CRPOL    | _ratCo  | onchas  | st⊢il) |    |      |    |  | 33.64 | 1 %   |       |      |    |     |     |   |   |  |    |    |          |   |    |          |      |       |      |
|          |          |        |          |         |         |        |    | <br> |    |  |       |       |       |      |    |     |     |   |   |  |    |    |          |   |    |          | <br> |       | <br> |
|          |          |        |          |         |         |        |    |      |    |  |       |       |       |      |    |     |     |   |   |  |    |    |          |   |    |          |      |       |      |
| 17       |          |        |          |         |         |        |    |      |    |  |       |       |       |      |    |     |     |   |   |  |    |    |          |   |    |          |      |       |      |
| 10       |          |        |          |         |         |        |    |      |    |  |       |       |       |      |    |     |     |   |   |  |    |    |          |   |    |          |      |       |      |
|          |          |        |          |         |         |        |    |      |    |  |       |       |       |      |    |     |     |   |   |  |    |    |          |   |    |          |      |       |      |
| 0.5      |          |        |          |         |         |        |    |      |    |  |       |       |       |      |    |     |     |   |   |  |    |    |          |   |    |          |      |       |      |
| 0        |          |        |          |         |         |        |    |      |    |  |       |       |       |      |    |     |     |   |   |  |    |    |          |   |    |          |      |       |      |
| -0.5     |          |        |          |         |         |        |    |      |    |  |       |       |       |      |    |     |     |   |   |  |    |    |          |   |    |          |      |       |      |
| 36.5     |          |        |          |         |         |        |    |      |    |  |       |       |       |      |    |     |     |   |   |  |    |    |          |   |    |          |      |       |      |
| 34.5     |          |        |          |         |         |        |    |      |    |  |       |       |       |      |    |     |     |   |   |  |    |    |          |   |    |          |      |       |      |
| 32.5     |          |        |          |         |         |        |    |      |    |  |       |       |       |      |    |     |     |   |   |  |    |    |          |   |    |          |      |       |      |
| 30.5     |          |        |          |         |         |        |    |      |    |  |       |       |       |      |    |     |     |   |   |  |    |    |          |   |    |          |      |       |      |
|          |          |        |          |         |         |        |    |      |    |  |       |       |       |      |    |     |     |   |   |  |    |    |          |   |    |          |      |       |      |
| 12       |          |        |          |         |         |        |    |      |    |  |       |       |       |      |    |     |     |   |   |  |    |    |          |   |    |          |      |       |      |
| 11       |          |        |          |         |         |        |    |      |    |  |       |       |       |      |    |     |     |   |   |  |    |    |          |   |    |          |      |       |      |
| 3h D     |          |        |          |         |         |        |    |      |    |  |       |       |       |      |    |     |     |   |   |  |    |    |          |   |    |          |      |       |      |
| 34.5     |          |        |          |         |         |        |    |      |    |  |       |       |       |      |    |     |     |   |   |  |    |    |          |   |    |          |      |       |      |
| 32.5     |          |        |          |         |         |        |    |      |    |  |       |       |       |      |    |     |     |   |   |  |    |    |          |   |    |          |      |       |      |
| 30.5     |          |        |          |         |         |        |    |      |    |  |       |       |       |      |    |     |     |   |   |  |    |    |          |   |    |          |      |       |      |
| 24       |          |        |          |         |         |        |    |      |    |  |       |       |       |      |    |     |     |   |   |  |    |    |          |   |    |          |      |       |      |
| 31       |          |        |          |         |         |        |    |      |    |  |       |       |       |      |    |     |     |   |   |  |    |    |          |   |    |          |      |       |      |
| 0        |          |        |          | 10      |         |        | 20 |      | 30 |  |       | 40    | )     |      | 50 |     |     | 6 | 0 |  | 70 |    |          |   | 80 |          | 1    | 90    |      |
|          |          |        |          |         |         |        |    |      |    |  |       |       |       |      |    |     |     |   |   |  |    |    |          |   |    |          |      |       |      |
|          |          |        |          |         |         |        |    |      |    |  |       |       |       |      |    |     |     |   |   |  |    |    |          |   |    |          |      |       |      |
| )        |          |        |          |         |         |        |    |      |    |  |       |       |       |      |    |     |     |   |   |  |    |    |          |   |    |          |      |       |      |
|          |          |        |          |         |         |        |    |      |    |  |       |       |       |      |    |     |     |   |   |  |    | St | op grapi | h |    | Log file |      | Print |      |
|          |          |        |          |         |         |        |    |      |    |  |       |       |       |      |    |     |     |   |   |  |    |    | 1        |   |    |          |      |       |      |

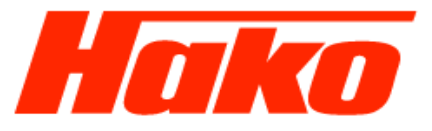

Die Aufzeichnung der Parametergruppe als Textdatei auf dem Diagnoserechner abspeichern . z.B. auf die Festplatte "C" in den selbst erstellten Ordner "VM-Logfile" mit Angabe des Gruppennamens abspeichern.

Save the recording of the parameter group as a text file on the diagnostic computer. E.g. Save to disk "C" in the self-created folder "VM-Logfile" with the name of the group.

|                  |                                                             | ×                                                                                                    | Bemerkungen                                                                                                    |             |                                                                                                    |                                                                                                    |                                                                                                    |                                                                                                    |                                                                                                    |                                                                                                    |             |
|------------------|-------------------------------------------------------------|----------------------------------------------------------------------------------------------------|----------------------------------------------------------------------------------------------------|-------------|----------------------------------------------------------------------------------------------------|----------------------------------------------------------------------------------------------------|----------------------------------------------------------------------------------------------------|----------------------------------------------------------------------------------------------------|----------------------------------------------------------------------------------------------------|----------------------------------------------------------------------------------------------------|-------------|
| 5 ~ گ            | "VM-logfile" durchsuchen                                    | ρ                                                                                                    | Dementangen                                                                                                    |             |                                                                                                    |                                                                                                    |                                                                                                    |                                                                                                    |                                                                                                    |                                                                                                    |             |
|                  |                                                             | 0                                                                                                    |                                                                                                    |             |                                                                                                    |                                                                                                    |                                                                                                    |                                                                                                    |                                                                                                    |                                                                                                    |             |
| Änderungsdatum   | Typ Groß                                                    | le                                                                                                    |                                                                                                    |             |                                                                                                    |                                                                                                    |                                                                                                    |                                                                                                    |                                                                                                    |                                                                                                    |             |
| 03.12.2018 13:36 | Firefox HTML Doc                                            | 13 KB                                                                                                    |                                                                                                    |             |                                                                                                    |                                                                                                    |                                                                                                    |                                                                                                    |                                                                                                    |                                                                                                    |             |
| 03.12.2018 11:55 | Firefox HTML Doc                                            | 68 KB                                                                                                    |                                                                                                    |             |                                                                                                    |                                                                                                    |                                                                                                    |                                                                                                    |                                                                                                    |                                                                                                    |             |
|                  |                                                             |                                                                                                    |                                                                                                    |             |                                                                                                    |                                                                                                    |                                                                                                    |                                                                                                    |                                                                                                    |                                                                                                    |             |
|                  |                                                             |                                                                                                    |                                                                                                    |             |                                                                                                    |                                                                                                    |                                                                                                    |                                                                                                    |                                                                                                    |                                                                                                    |             |
|                  |                                                             |                                                                                                    |                                                                                                    |             |                                                                                                    |                                                                                                    |                                                                                                    |                                                                                                    |                                                                                                    |                                                                                                    |             |
|                  |                                                             |                                                                                                    |                                                                                                    |             |                                                                                                    |                                                                                                    |                                                                                                    |                                                                                                    |                                                                                                    |                                                                                                    |             |
|                  |                                                             |                                                                                                    |                                                                                                    |             |                                                                                                    |                                                                                                    |                                                                                                    |                                                                                                    |                                                                                                    |                                                                                                    |             |
|                  | save                                                        | >                                                                                                    |                                                                                                    |             |                                                                                                    |                                                                                                    |                                                                                                    |                                                                                                    |                                                                                                    |                                                                                                    |             |
|                  |                                                             | ~                                                                                                    |                                                                                                    |             |                                                                                                    |                                                                                                    |                                                                                                    |                                                                                                    |                                                                                                    |                                                                                                    |             |
|                  |                                                             | ~                                                                                                    |                                                                                                    |             |                                                                                                    |                                                                                                    |                                                                                                    |                                                                                                    |                                                                                                    |                                                                                                    |             |
|                  | Speichern Abbrec                                            | hen                                                                                                    |                                                                                                    |             |                                                                                                    |                                                                                                    |                                                                                                    |                                                                                                    |                                                                                                    |                                                                                                    |             |
|                  |                                                             |                                                                                                    |                                                                                                    |             |                                                                                                    |                                                                                                    |                                                                                                    |                                                                                                    |                                                                                                    |                                                                                                    |             |
|                  |                                                             |                                                                                                    |                                                                                                    |             |                                                                                                    |                                                                                                    |                                                                                                    |                                                                                                    |                                                                                                    |                                                                                                    |             |
|                  |                                                             |                                                                                                    |                                                                                                    |             |                                                                                                    |                                                                                                    |                                                                                                    |                                                                                                    |                                                                                                    |                                                                                                    |             |
|                  |                                                             |                                                                                                    |                                                                                                    |             |                                                                                                    |                                                                                                    |                                                                                                    |                                                                                                    |                                                                                                    |                                                                                                    |             |
| 30               | 40                                                          | 50                                                                                                    | 60                                                                                                    |             | 70                                                                                                    |                                                                                                    | 80                                                                                                    |                                                                                                    | 90                                                                                                    |                                                                                                    |             |
|                  |                                                             |                                                                                                    |                                                                                                    |             |                                                                                                    |                                                                                                    |                                                                                                    |                                                                                                    |                                                                                                    |                                                                                                    |             |
|                  | 20 03.12.2018 13:36<br>03.12.2018 11:55<br>03.12.2018 11:55 | Moderungsdatum<br>Anderungsdatum<br>0<br>03.12.2018 13:36<br>03.12.2018 11:55<br>Firefox HTML Doc<br>Firefox HTML Doc<br>Save<br>Speichern<br>Abbrec<br>30<br>40 | Anderungsdatum<br>0<br>0<br>0<br>0<br>0<br>0<br>0<br>0<br>1<br>2<br>0<br>0<br>0<br>1<br>2<br>0<br>0<br>0<br>1<br>2<br>0<br>0<br>1<br>2<br>0<br>1<br>1<br>1<br>5<br>1<br>1<br>5<br>1<br>1<br>1<br>5<br>1<br>1<br>1<br>5<br>1<br>1<br>1<br>5<br>1<br>1<br>1<br>5<br>1<br>1<br>1<br>1<br>5<br>1<br>1<br>1<br>5<br>1<br>1<br>1<br>1<br>1<br>1<br>1<br>1<br>1<br>1<br>1<br>1<br>1 | Bemerkungen | Bemerkungen<br>Anderungsdatum<br>D<br>Anderungsdatum<br>Typ<br>Große<br>0<br>0<br>0<br>0<br>0<br>1<br>1<br>2<br>0<br>0<br>0<br>1<br>2<br>2<br>0<br>0<br>1<br>1<br>5<br>Firefox HTML Doc<br>6<br>8<br>KB | Bemerkungen<br>Andeungsdatum<br>Typ<br>Große<br>00<br>03.12.2018 11:55<br>Firefox HTML Doc<br>Save<br>Speichern<br>Abbrechen<br>30<br>40<br>50<br>60<br>70<br>10<br>10<br>10<br>10<br>10<br>10<br>10<br>10<br>10<br>1 | Bemerkungen<br>Anderungsdatum Typ Größe<br>0 03.12.2018 11.55 Firefox HTML Doc 13 K8<br>03.12.2018 11.55 Firefox HTML Doc 68 K8<br>Speichern Abbrechen<br>30 40 50 60 70 | Bemerkungen<br>Anderungsdatum Typ Große<br>0 03.12.2016 11.55 Firefox HTML Doc 13 KB<br>03.12.2016 11.55 Firefox HTML Doc 66 KB<br>Speichem Abbrechen<br>30 40 50 60 70 80 | Bemerkungen<br>0 0.12.2018 13.55<br>Fiefox HTML Doc 13.K8<br>03.12.2018 11.55<br>Fiefox HTML Doc 68.K8<br>Speichern Abbrechen<br>30 40 50 60 70 80 | Bemerkungen<br>Anderungsdatum Typ Große<br>00 03.12.2018 13.35 Fredex HTML Doc 13.K3<br>03.12.2018 11.55 Fredex HTML Doc 68.K8<br>Save<br>Speichem Abbrechen<br>30 40 50 60 70 80 90<br>Total Control Control | Bemerkungen |

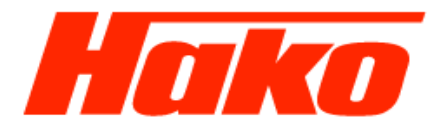

ð X

[2] - VM Diagnose-Tool - Parameter-Aufzeichnung - CM 2200

| Parameter Wert                                         | Messeinheit | Bemerkungen |        |
|--------------------------------------------------------|-------------|-------------|--------|
| Kühlflüssigkeitstemperatur - (CEngDsT t mp) 16.26      | °C          |             |        |
| Motordrehzahl - (Epm_nEng) 0.00                        | rpm         |             |        |
| Harnstoffkonzentration - (UrQISnsr_ratConc) 33.50      | %           |             |        |
| DEF Temperatur im Tank - (SCR_tUTnkT) 12.86            | °C          |             |        |
| Harnstoffkonzentration - (SCRPOD_ratConcSlowFil) 33.52 | %           |             |        |
| Harnstoffkonzentration - (SCRPOD_ratConcFastFil) 33.53 | %           |             |        |
|                                                        |             |             |        |
|                                                        |             |             |        |
|                                                        |             |             |        |
|                                                        |             |             |        |
|                                                        |             |             |        |
|                                                        |             |             |        |
|                                                        |             |             |        |
|                                                        |             |             |        |
|                                                        |             |             |        |
|                                                        |             |             |        |
|                                                        |             |             |        |
|                                                        |             |             |        |
|                                                        |             |             |        |
|                                                        |             |             |        |
|                                                        |             |             |        |
|                                                        |             |             |        |
|                                                        |             |             |        |
|                                                        |             |             |        |
|                                                        |             |             |        |
|                                                        |             |             |        |
|                                                        |             |             |        |
|                                                        |             |             |        |
|                                                        |             |             | 000n 0 |
|                                                        |             | venas       | ssen   |
|                                                        |             |             |        |
|                                                        |             |             |        |
|                                                        |             |             |        |
|                                                        |             |             |        |

E

📚 🚳 😰 👄

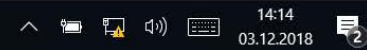

Verlassen

Drucken

Aufzeichnungsdat

ei

Aufzeichnung

Grafik

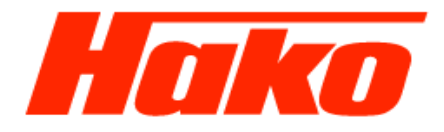

D

X

\_

[2] - VM Service Tool - Parameters acquisition - CM 2200

Request 6/6

Ξi

Ŧ

💄 🧣

22 🕥

Parameter Value Measure unit Notes Engine coolant temperature - (CEngDsT\_t\_mp) 16.26 °C Engine RPM - (Epm\_nEng) 0.00 rpm Urea concentration % - (UrQISnsr\_ratConc) 33.75 % DEF temperature in the tank - (SCR\_tUTnkT) 12.86 °C Urea concentration % - (SCRPOD\_ratConcSlowFil) 33.52 % Urea concentration % - (SCRPOD\_ratConcFastFil) 33.75 % Exit the selected parameter group Acquisition Graph Log file Print Exit

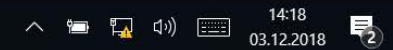

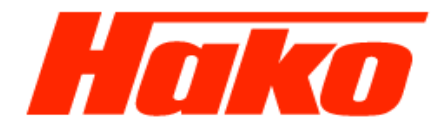

Die abgespeicherte Textdatei (HTLM Document) öffnen.

Open the saved text file (HTML document).

| ■   🔽 =   VM-logfile<br>Datei Start Freigeben Ansicht                             |                            |                                |                  |                 |        | - 0 ×                                |
|-----------------------------------------------------------------------------------|----------------------------|--------------------------------|------------------|-----------------|--------|--------------------------------------|
| An School Tructiff Konicron Einfluor                                              |                            | Neues Element •                | Eigenrschaften   | Alles auswählen |        |                                      |
| anheften                                                                          | nach * nach *              | Ordner                         | - Verlauf        |                 |        |                                      |
| Zwischenablage                                                                    | Organisieren               | Neu                            | Öffnen           | Auswählen       |        |                                      |
| $\leftarrow$ $\rightarrow$ $\checkmark$ $\Uparrow$ ] > Dieser PC > Windows (C:) > | VM-logfile                 |                                |                  |                 | v" Ŭ ~ | /M-logfile" durchsuchen 🖉 🔎          |
| ^                                                                                 | □ I Adblue Qualität CM 220 | 00 Änderungsdatum              | Typ Gr           | öße             |        |                                      |
| A Schnellzugriff                                                                  | Adblue quality CM 2200     | 03.12.2018 13:36               | Firefox HTML Doc | 13 KB           |        |                                      |
| Desktop 🖈                                                                         | i cm2200 Tvr               | : Firefox HTML Document        | Textdokument     | 20 KB           |        |                                      |
| Downloads 🖈                                                                       | HK2201                     | iße: 12.7 KB                   | Textdokument     | 25 KB           |        |                                      |
| 🗎 Dokumente 🖈                                                                     | mm29 03.12.2018            | derungsdatum: 03.12.2018 13:36 | Textdokument     | 22 KB           |        |                                      |
| a Bilder 🖈                                                                        | test                       | 03.12.2018 11:55               | Firefox HTML Doc | 68 KB           |        |                                      |
| 📜 08 Achsen und Getriebe M29- CM2200- E6 🖈                                        |                            |                                |                  |                 |        |                                      |
| 📙 Abgasstufe 3b                                                                   |                            |                                |                  |                 |        |                                      |
| 📙 Chain Saw                                                                       |                            |                                |                  |                 |        |                                      |
| DVD-RW-Laufwerk (E:) HVA_IPL_SB_HAND                                              |                            |                                |                  |                 |        |                                      |
| 📜 VM-logfile                                                                      |                            |                                |                  |                 |        |                                      |
| land ConeDrive                                                                    |                            |                                |                  |                 |        |                                      |
| 🧢 Dieser PC                                                                       |                            |                                |                  |                 |        |                                      |
| 📙 3D-Objekte                                                                      |                            |                                |                  |                 |        |                                      |
| 🔚 Bilder                                                                          |                            |                                |                  |                 |        |                                      |
| 🔚 Desktop                                                                         |                            |                                |                  |                 |        |                                      |
| 🔠 Dokumente                                                                       |                            |                                |                  |                 |        |                                      |
| 🐌 Downloads                                                                       |                            |                                |                  |                 |        |                                      |
| 🜗 Musik                                                                           |                            |                                |                  |                 |        |                                      |
| 📕 Videos                                                                          |                            |                                |                  |                 |        |                                      |
| 🥪 Volume (A:)                                                                     |                            |                                |                  |                 |        |                                      |
| 😍 Windows (C:)                                                                    |                            |                                |                  |                 |        |                                      |
| CEMRCV (D:)                                                                       |                            |                                |                  |                 |        |                                      |
| 🔞 DVD-RW-Laufwerk (E:) HVA_IPL_SB_HAND                                            |                            |                                |                  |                 |        |                                      |
| 🗙 KSchudlik (\\odrzlx07) (H:)                                                     |                            |                                |                  |                 |        |                                      |
| ✓ Kopie (\\odrzlx07) (K:) ✓ 5 Elemente                                            |                            |                                |                  |                 |        |                                      |
| 🖪 🗄 📜 📚 🍕 😰                                                                       |                            |                                |                  |                 | ∧ ■ 1. | ばり) 13:37<br>(1 <sup>3</sup> ) 13:37 |

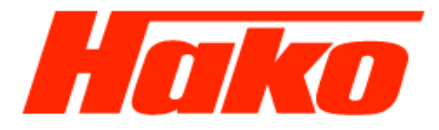

Auswerten der Parametergruppe mit der Textdatei

Evaluate the parameter group with the text file

| /C:/VM-logfile/CM%202200%20%20                 | +                                                 |     | - 0 | × |
|------------------------------------------------|---------------------------------------------------|-----|-----|---|
| $\leftarrow$ $\rightarrow$ C $\textcircled{a}$ | ① file:///C:/VM-logfile/CM 2200%20 03.12.2018.htm | ⊵ ☆ | \ ⊡ | ≡ |
| 🌣 Meistbesucht 🔸 Erste Schritte 🛭 🕸 Go         | gle Übersetzer                                    |     |     |   |

#### Datenaufzeichnung SteuergerĤt

| Zeit     | Kühlflüssigkeitstemperatur -<br>(CEngDsT_t_mp) °C | Motordrehzahl -<br>(Epm_nEng) rpm | Harnstoffkonzentration -<br>(UrQlSnsr_ratConc) % | DEF Temperatur im Tank -<br>(SCR_tUTnkT) °C | Harnstoffkonzentration -<br>(SCRPOD_ratConcSlowFil) % | Harnstoffkonzentration -<br>(SCRPOD_ratConcFastFil) % |
|----------|---------------------------------------------------|-----------------------------------|--------------------------------------------------|---------------------------------------------|-------------------------------------------------------|-------------------------------------------------------|
| 00:00:00 | 15.96                                             | 0.00                              | 33.50                                            | 11.86                                       | 33.52                                                 | 33.50                                                 |
| 00:00:00 | 15.96                                             | 0.00                              | 33.50                                            | 11.86                                       | 33.52                                                 | 33.50                                                 |
| 00:00:00 | 15.96                                             | 0.00                              | 33.50                                            | 11.86                                       | 33.52                                                 | 33.50                                                 |
| 00:00:00 | 15.96                                             | 0.00                              | 33.50                                            | 11.86                                       | 33.52                                                 | 33.50                                                 |
| 00:00:00 | 15.96                                             | 0.00                              | 33.50                                            | 11.86                                       | 33.52                                                 | 33.50                                                 |
| 00:00:01 | 15.96                                             | 0.00                              | 33.50                                            | 11.86                                       | 33.52                                                 | 33.50                                                 |
| 00:00:01 | 15.96                                             | 0.00                              | 33.50                                            | 11.86                                       | 33.52                                                 | 33.50                                                 |
| 00:00:01 | 16.06                                             | 0.00                              | 33.50                                            | 11.86                                       | 33.52                                                 | 33.50                                                 |
| 00:00:01 | 15.96                                             | 0.00                              | 33.50                                            | 11.86                                       | 33.52                                                 | 33.50                                                 |
| 00:00:01 | 15.96                                             | 0.00                              | 33.50                                            | 11.86                                       | 33.52                                                 | 33.50                                                 |
| 00:00:02 | 15.96                                             | 0.00                              | 33.50                                            | 11.86                                       | 33.52                                                 | 33.50                                                 |

📑 🗄 📜 📚 🥵 😰 🖴 🧕